# 'COP29 Special Visa' application guidelines

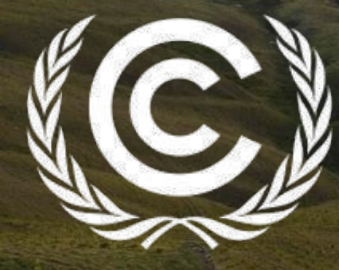

**United Nations** Climate Change

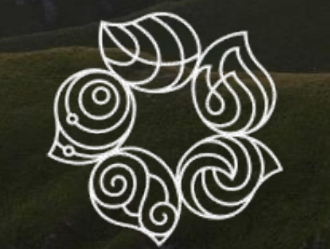

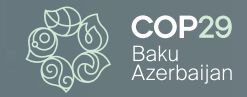

# COP29 participants traveling from outside Azerbaijan will require a visa.

The Azerbaijan Government has authorized a 'COP29 Special Visa', free of charge, for all UNFCCC-registered participants. It is mandatory to apply for the 'COP29 Special Visa' prior to arrival in Azerbaijan, using the visa application link within the UNFCCC registration confirmation email.

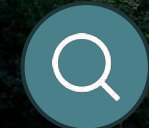

https://evisa.gov.az/cop29/

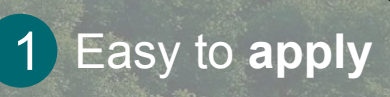

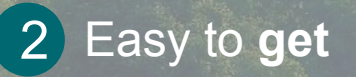

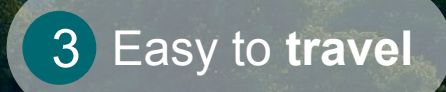

2

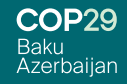

https://evisa.gov.az/cop29/en/

Visit e-visa portal as soon as you receive the UNFCCC registration confirmation email using the link provided.

Enter your nationality and type of travel document.

1

2

3

Enter UNFCCC registration number, date of birth and passport number.

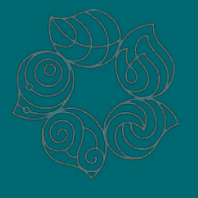

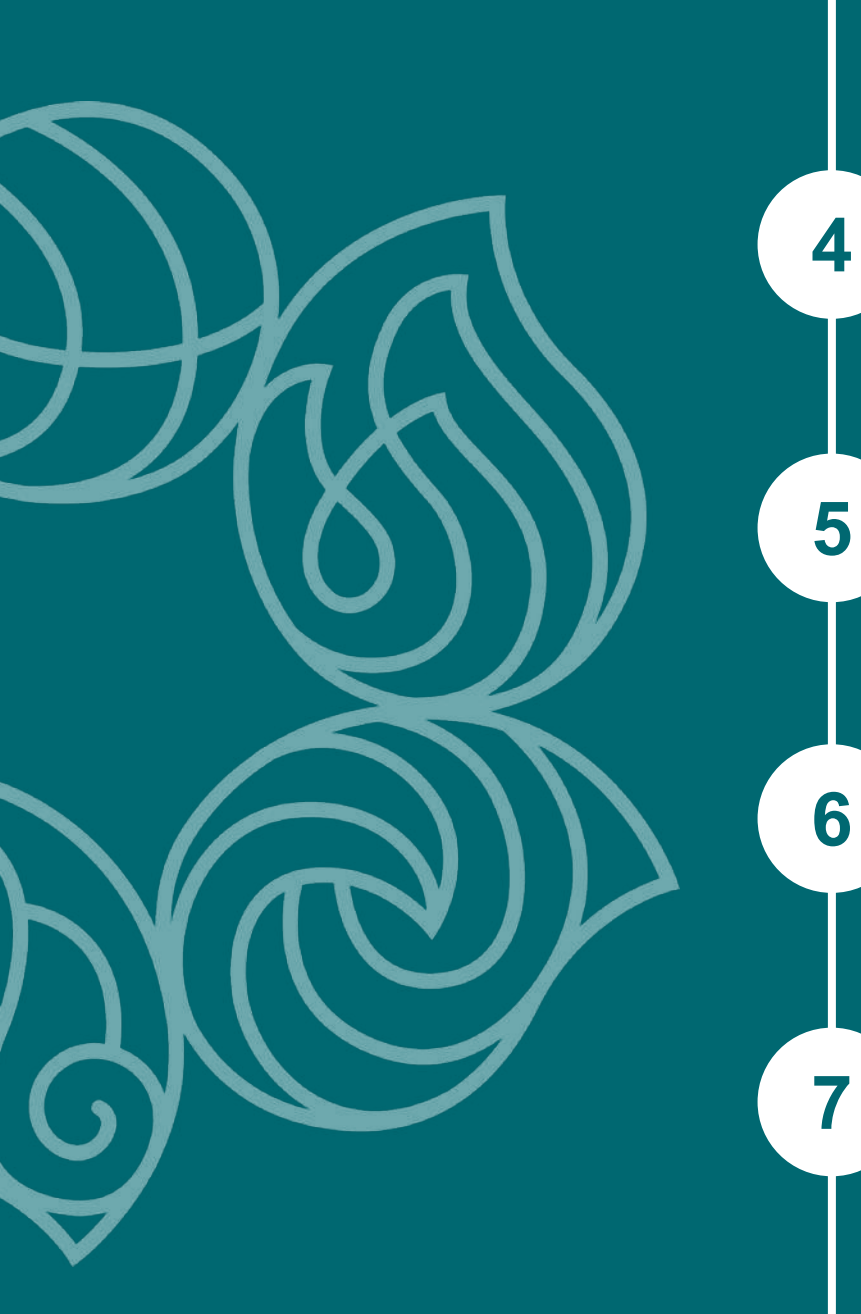

Choose your planned travel date to Azerbaijan.

Fill in e-visa application form and upload your passport copy (maximum 1MB, .jpg) and complete.

Once your e-visa is issued you will receive a link to download it.

E-visa application status can be checked at https://evisa.gov.az/cop29/en/check-status

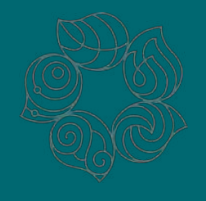

**COP29** Baku Azerbaijan

8 9 10

Participants are strongly encouraged to apply for their e-visa as soon as they receive the UNFCCC registration confirmation email.

Passports must be valid for at least six months after the validity period of the e-visa being issued.

Participants must apply for a new 'COP29 Special Visa', following the same procedure, if they leave Azerbaijan during their stay and wish to return to the country to attend the conference. Please note that applicants can only apply for a 'COP29 Special Visa' after leaving Azerbaijan.

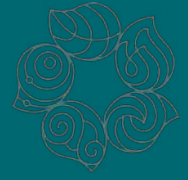

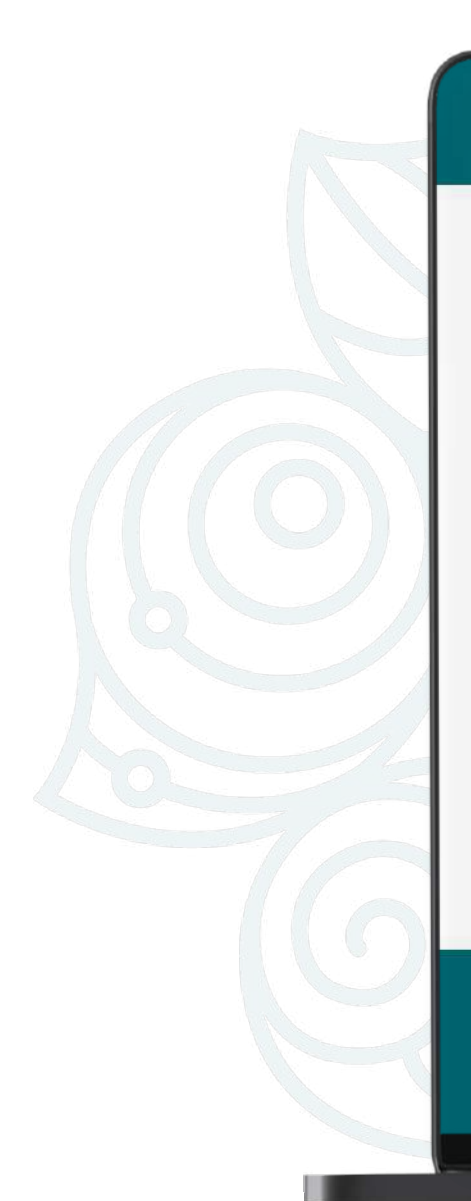

| asan viza                                                                | REPUBLIC OF A<br>OFFICIAL ELECTRONIC VIS                                               | AZERBAIJAN<br>English                                                                                                    |
|--------------------------------------------------------------------------|----------------------------------------------------------------------------------------|----------------------------------------------------------------------------------------------------|
| Single entry visa application / Court<br>Country / Region Arrival date t | ntry / Region                                                                          | COMMENTS Please select your country/region shown in your travel document. Persons with dual nationality should choose the nationality in accordance                                                                                                    |
| Country / Region Travel document                                         | Select country/region of your travel document  Select type of travel document Continue | with the passport to be used for Please select your nationality and type of travel document.                                                                                                    |
|                                                                          |                                                                                        | Categories of foreigners who can<br>apply to the diplomatic<br>representations and consulates of<br>the Republic of Azerbaijan abroad<br>for fee waived visas on the base of<br>the International Agreements to<br>which the Republic of Azerbaijan are<br>Party. |
| About e-Visa<br>Ongoing application a<br>Visa guideline                  | asan Baku<br>Viza                                                                      |                                                                                                    |

**COP29** Baku Azerbaijan

**20** 

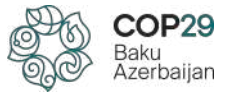

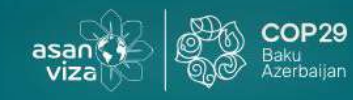

#### **REPUBLIC OF AZERBAIJAN OFFICIAL ELECTRONIC VISA PORTAL**

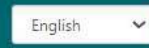

#### Single entry visa application / Country / Region

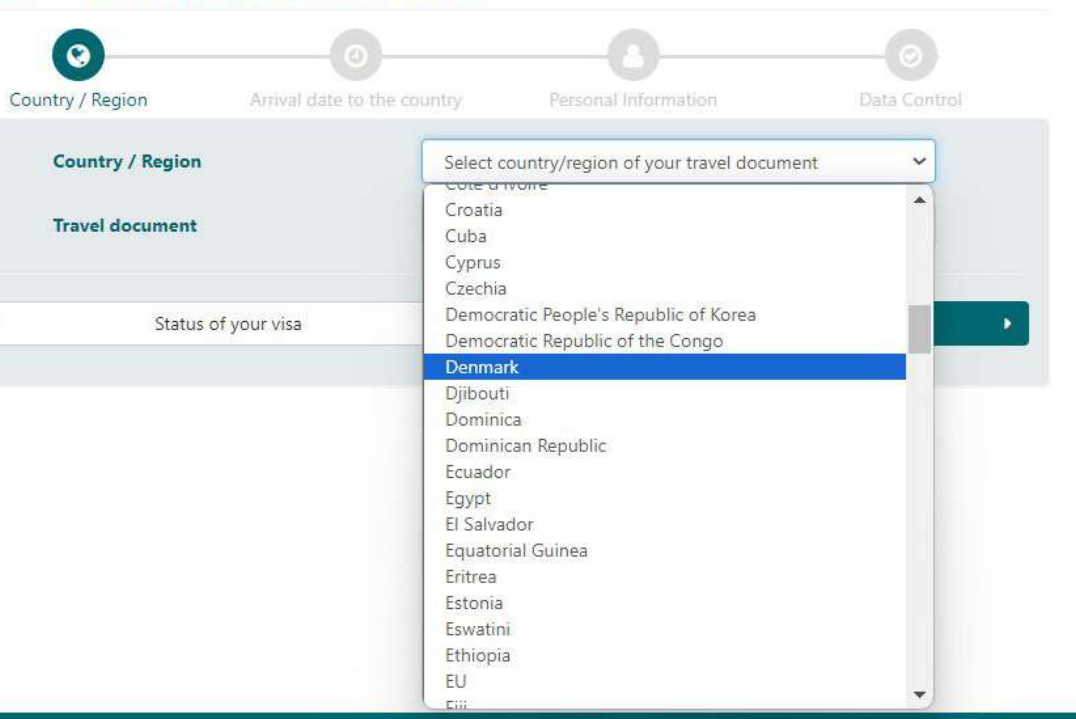

Please select your country/region shown in your travel document. Persons with dual nationality should choose the nationality in accordance with the passport to be used for travel.

If the country of nationality shown in the travel document registered on the e-Visa is different than the country of nationality shown in the passport presented at the checkpoint, the e-Visa will be considered invalid.

Categories of foreigners who can apply to the diplomatic representations and consulates of the Republic of Azerbaijan abroad for fee waived visas on the base of the International Agreements to which the Republic of Azerbaijan are Party.

About e-Visa

B

Ongoing application Visa guideline

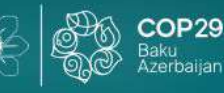

asan

viza

#### COMMENTS

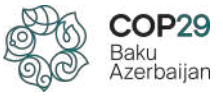

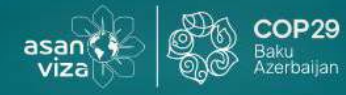

#### **REPUBLIC OF AZERBAIJAN OFFICIAL ELECTRONIC VISA PORTAL**

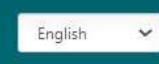

#### Single entry visa application / Country / Region

| 0 0                           |                                  | 0            |  |
|-------------------------------|----------------------------------|--------------|--|
| itry / Region Arrival date to | the country Personal Information | Data Control |  |
| Country / Region              | Denmark                          | ~            |  |
| Travel document               | Select type of travel document   |              |  |
|                               | Select type of travel document   | 1            |  |
|                               | Ordinary Passport                |              |  |
| Status of your visa           | Diplomatic Passport              |              |  |
| Status of your visa           | Service Passport                 |              |  |
|                               | For stateless person             |              |  |
|                               | Special passport                 |              |  |
|                               | Official passport                |              |  |
|                               | Refugee Passport                 |              |  |

#### COMMENTS

Please select your country/region shown in your travel document. Persons with dual nationality should choose the nationality in accordance with the passport to be used for travel.

If the country of nationality shown in the travel document registered on the e-Visa is different than the country of nationality shown in the passport presented at the checkpoint, the e-Visa will be considered invalid.

Categories of foreigners who can apply to the diplomatic representations and consulates of the Republic of Azerbaijan abroad for fee waived visas on the base of the International Agreements to which the Republic of Azerbaijan are Party.

About e-Visa Ongoing application

Visa guideline

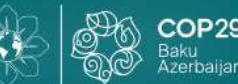

asan viza

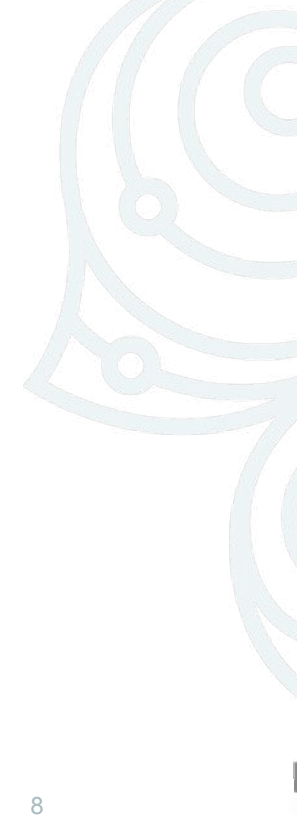

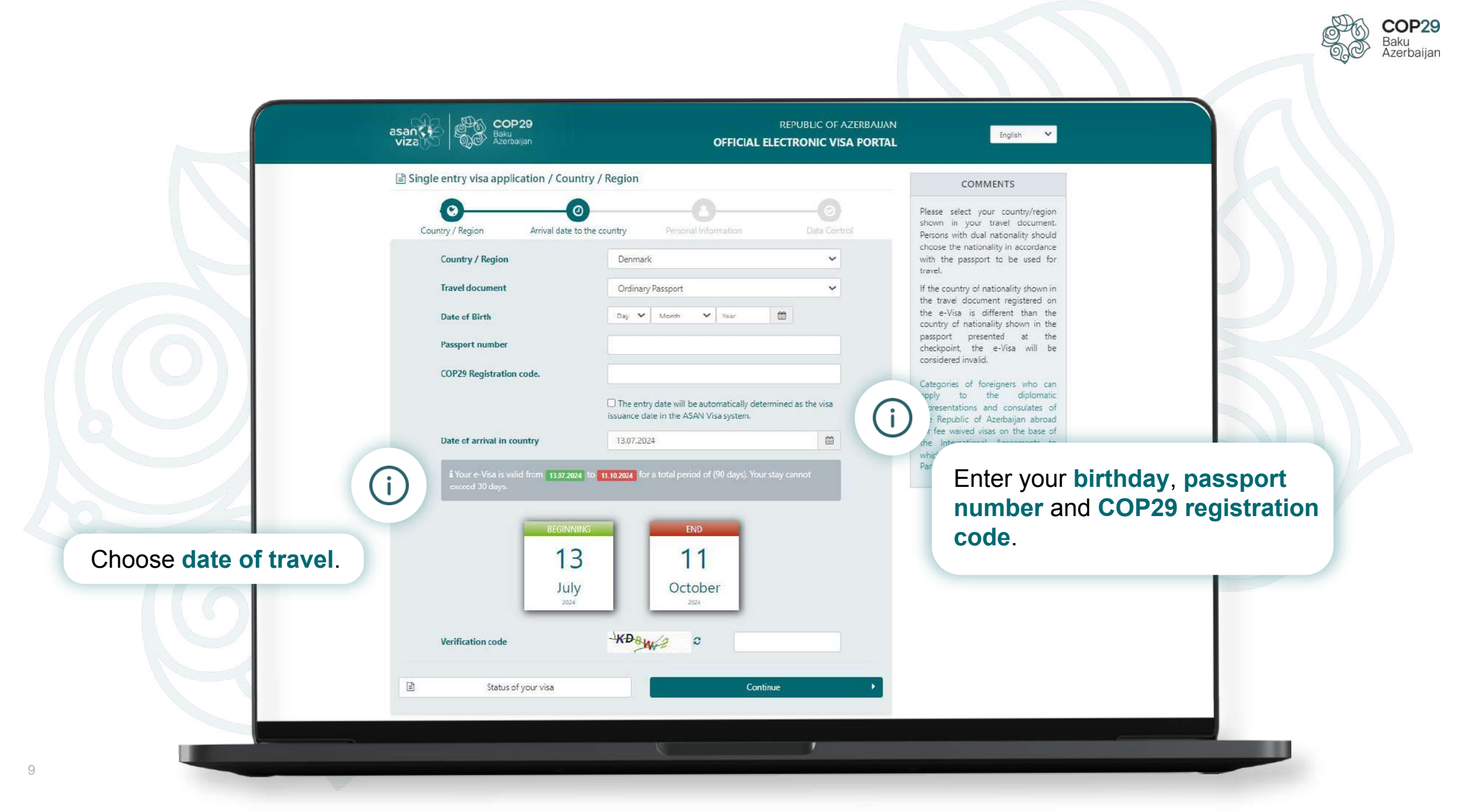

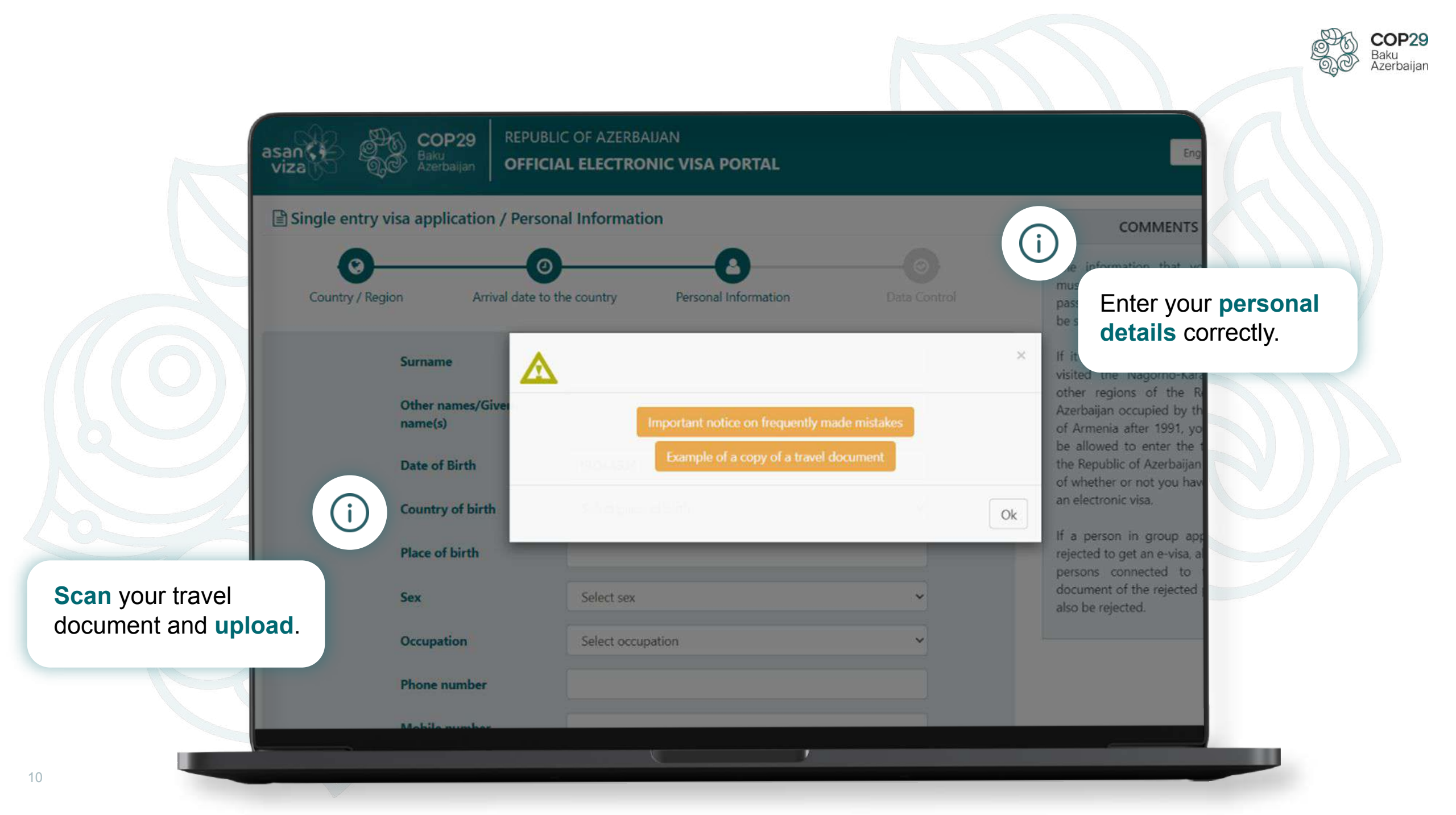

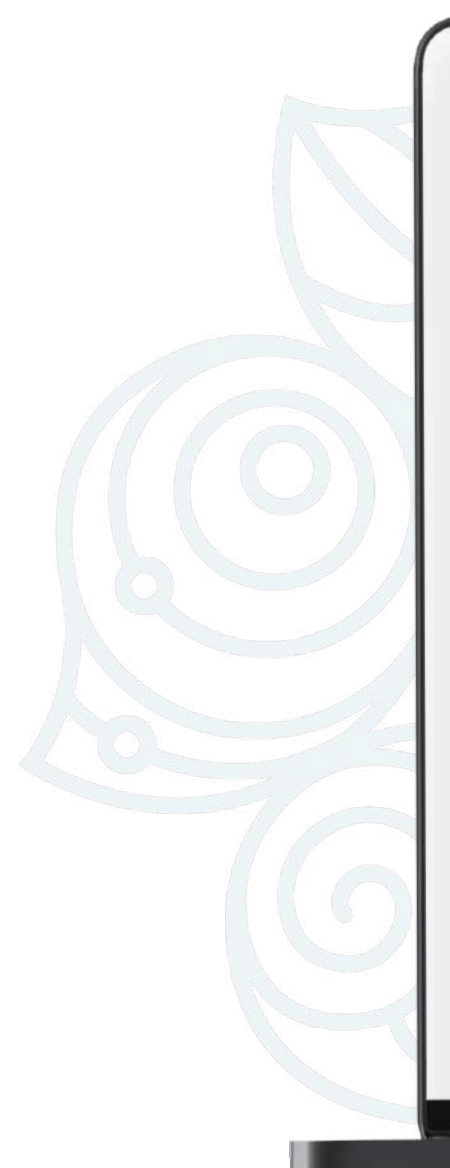

SURNAME: OTHER NAMES / GIVEN NAMES: DATE OF BIRTH: SEX: OCCUPATION: COUNTRY OF BIRTH: PLACE OF BIRTH PHONE NUMBER: MOBILE NUMBER: E-MAIL ADDRESS: ADDRESS:

PASSPORT NUMBER: PASSPORT ISSUE DATE: PASSPORT EXPIRY DATE: RESIDENCE ADDRESS

MCCOY MICHAEL 19.04.1934 Male Artist Indonesia Jakarta +622150890636 +994505271774 michael.mccoy2@mail.com JI Langgar 5 2N6YEV 20.06.2017 20.06.2027 JI Langgar 5

No

----

Indonesian\_passport\_002\_jpg (389.95 K8) (i

MARARTA

20 3424 2310

Make sure all your **information is correct**.

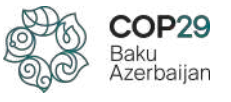

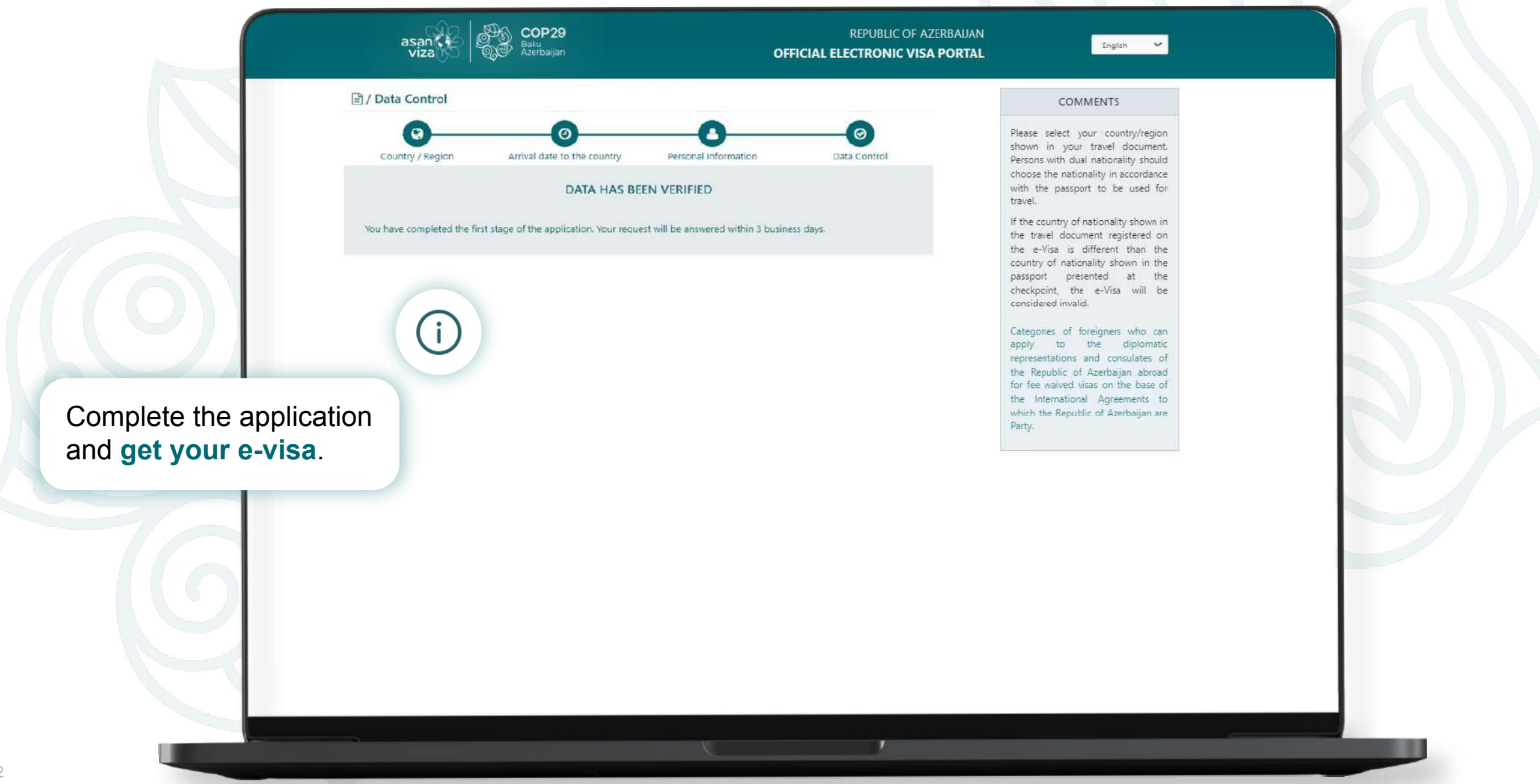

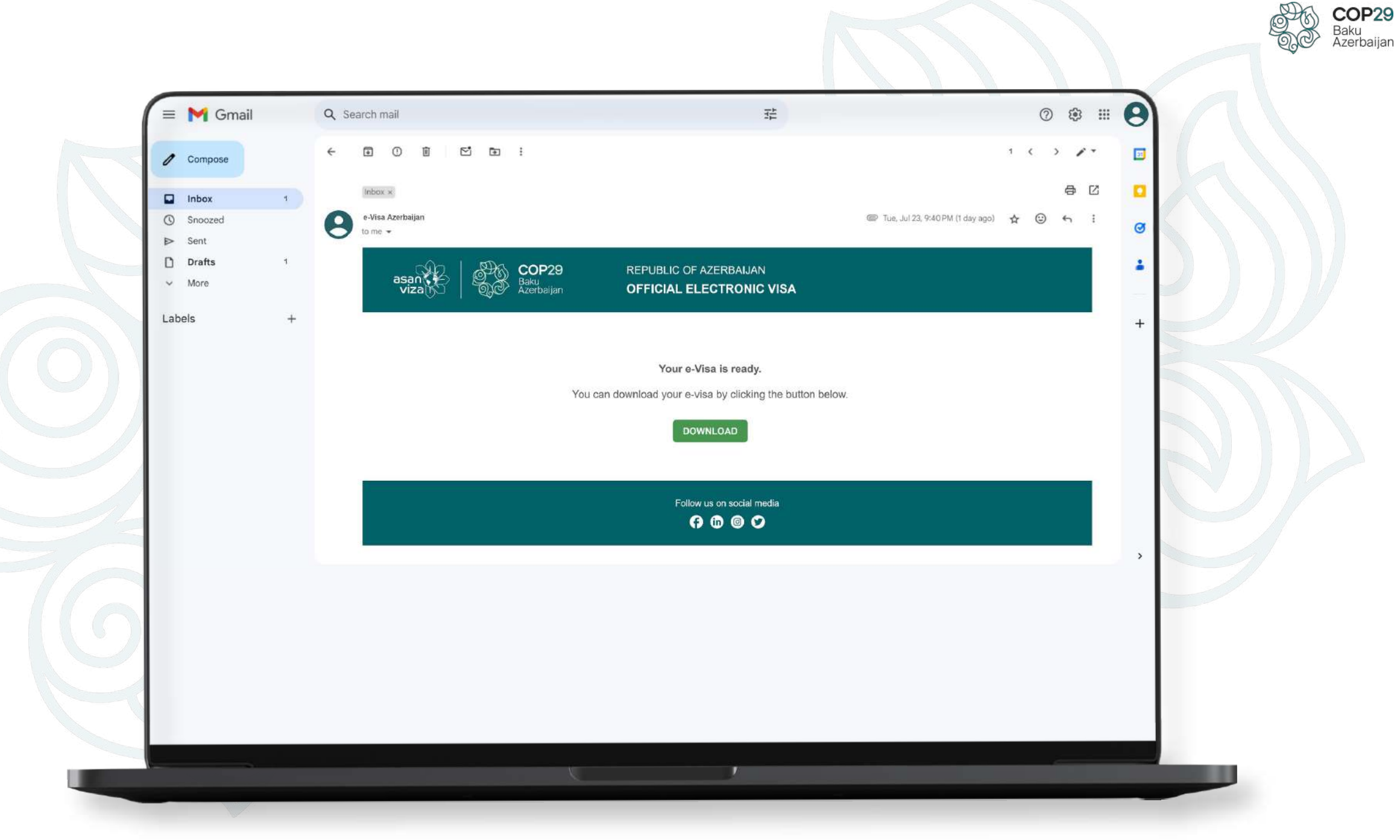

## Thank you!

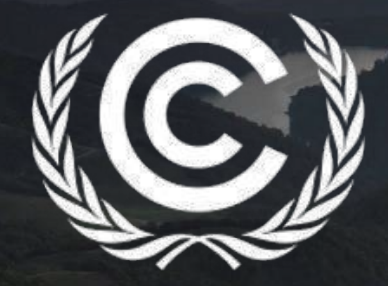

## **United Nations** Climate Change

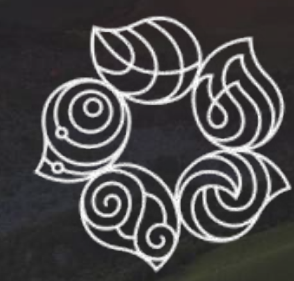